1、I/O信号

#### I/O信号就是输入输出信号

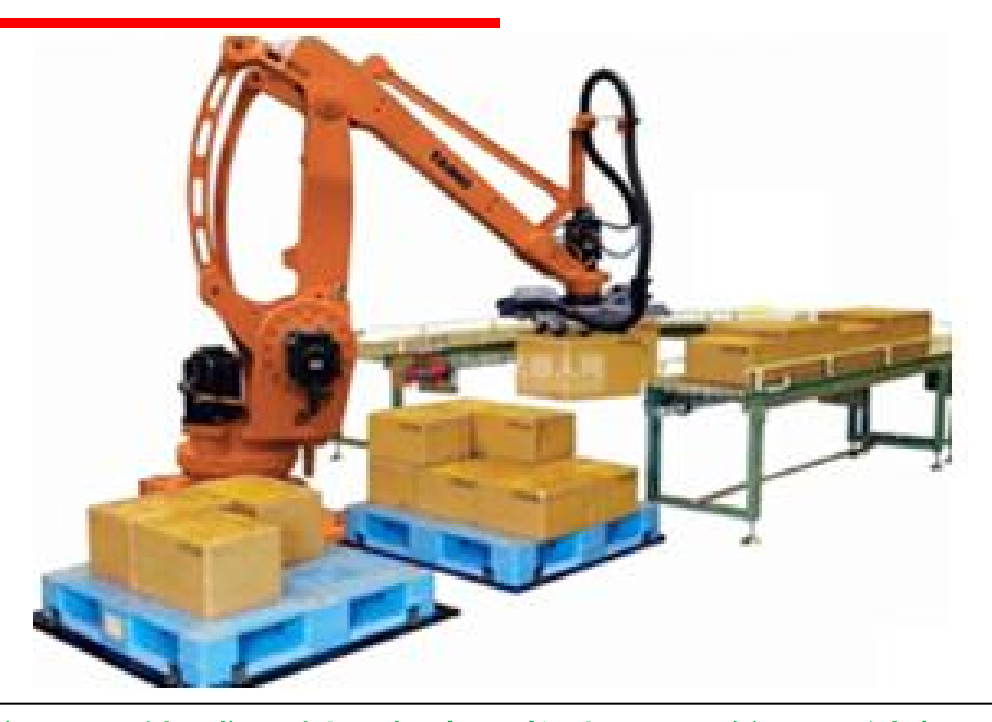

比如传送带上货物运动到某一位置,传感器检测到后发出一个信号1给机器人和传送带,传送带接受到信号后会停止,机器人接收到信号就会取走货物放到指定位置。机器人在一个码盘上码好货物后,发送一个信号2给报警灯,使报警灯亮同时蜂鸣器响,提醒工作人员将码盘搬走。

#### 上述例子中信号1对机器人来说就是一个输入信号。 信号2就是输出信号。

I/O信号分类

 ◆数字量[0: "0"和"1" {数字量输入: di 数字量输出: do
◆模拟量[0: 在一定范围内能够连续变化的量, 也 就是信号在一定范围内能够取任意值
◆组[0信号: 将若干信号作为一组信号来使用

# ABB机器人IO通讯的种类

| ABB机器人         |             |                   |  |
|----------------|-------------|-------------------|--|
| PC             | 现场总线        | ABB标准             |  |
| RS232通讯        | Device Net  | 标准IO板             |  |
| OPC server     | Profibus    | PLC               |  |
| Socket Message | Profibus-DP | • • • • • • • • • |  |
| C              | Profinet    |                   |  |
|                | EtherNet IP |                   |  |
|                |             |                   |  |

关于ABB机器人IO通讯接口的说明:

- ABB的标准IO板提供的常用信号处理有数字输入DI、数字输出DO、模拟输入AI、模拟输出AO以及输送链跟踪。
- ABB机器人可以选配标准ABB的PLC,省去了原来与外部PLC进行通讯设置的麻烦,并且在机器人的示教器上就能实现与PLC相关的操作。
- 我们就以最常用的ABB标准I0板DSQC651和Profibus-DP为例进行,进行 详细的讲解如何进行相关的参数设定。

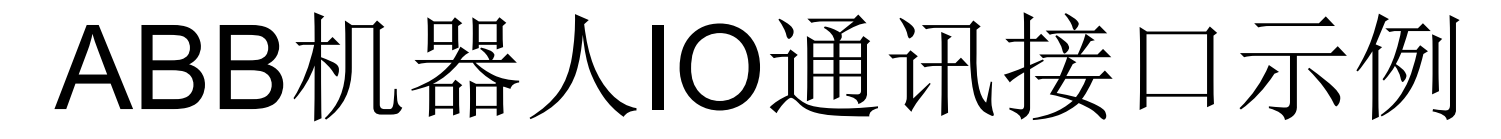

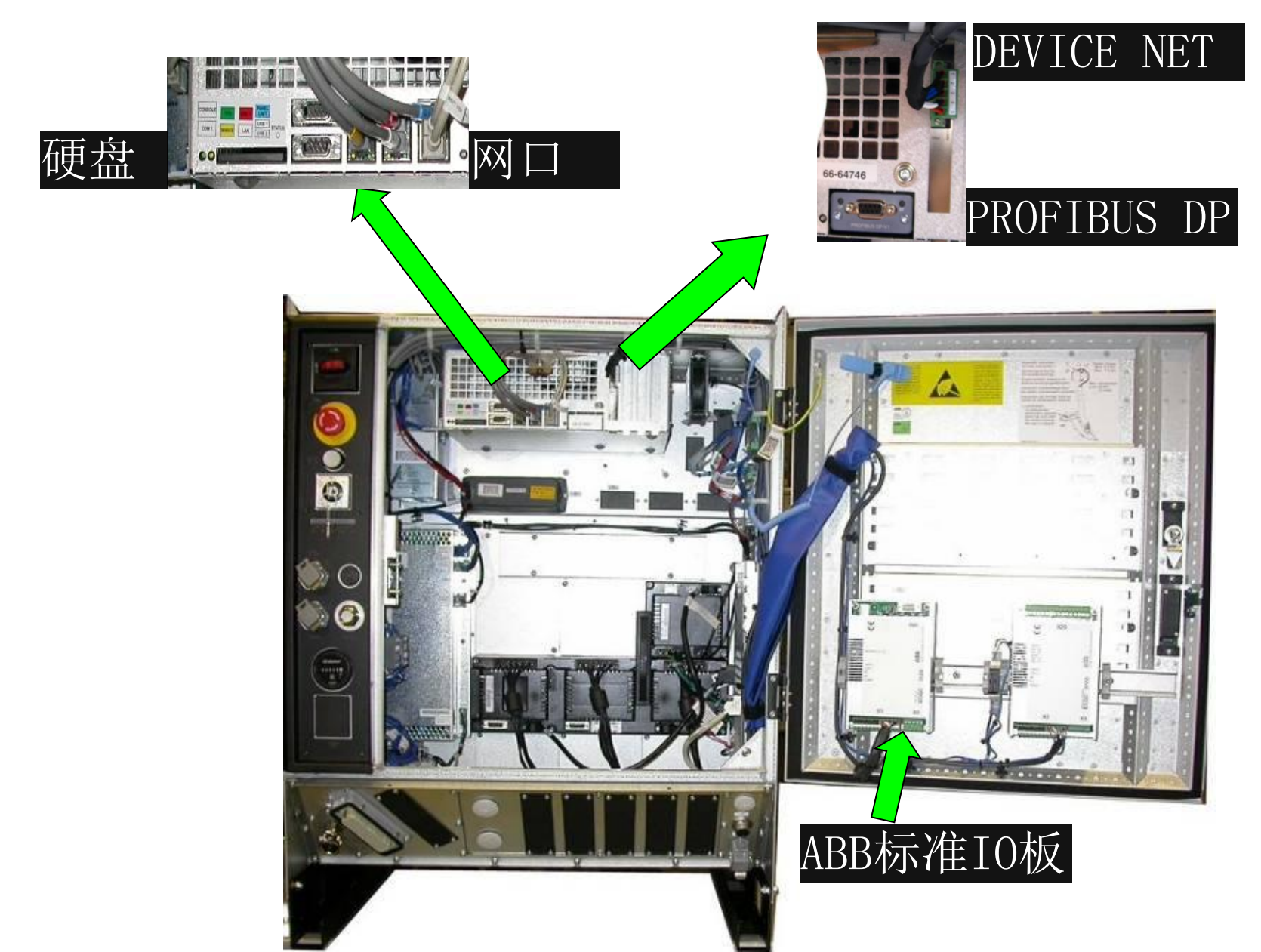

# ABB机器人IO信号设定的顺序

• 设定IO模块 单元 (UNIT)

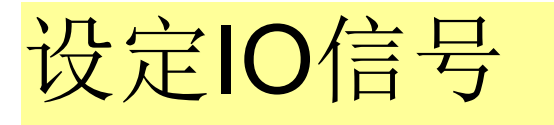

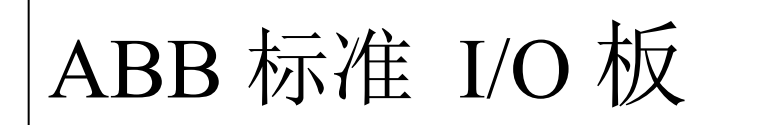

| 型号        | 说明                      |
|-----------|-------------------------|
| DSQC 651  | 分布式 I/O 模块 di8\do8 ao2  |
| DSQC 652  | 分布式 I/O 模块 di16\do16    |
| DSQC 653  | 分布式 I/O 模块 di8\do8 带继电器 |
| DSQC 355A | 分布式 I/O 模块 ai4\ao4      |

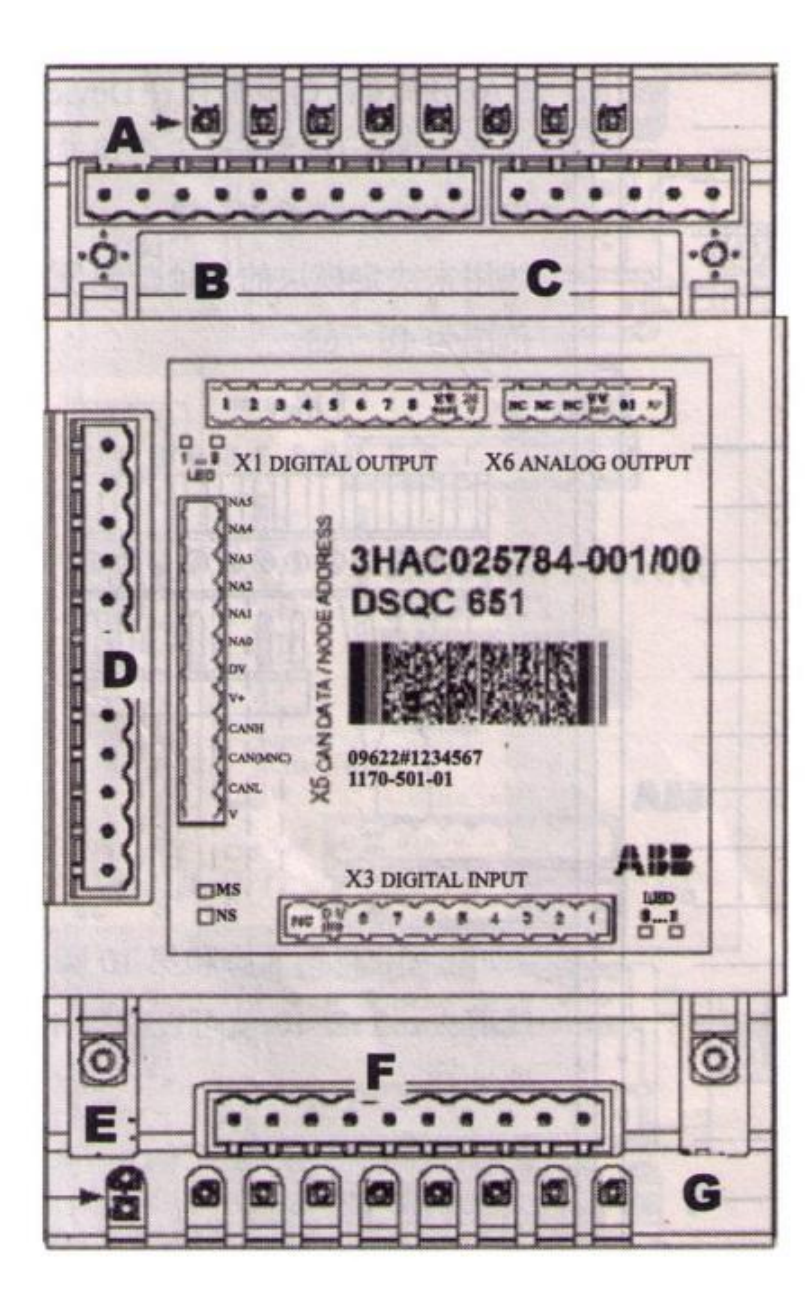

| 标号 | 说明             |
|----|----------------|
| А  | 数字输出信号指示灯      |
| В  | X1数字输出接口       |
| С  | X6模拟输出接口       |
| D  | X5是DeviceNet接口 |
| Е  | 模块状态指示灯        |
| F  | X3数字输入接口       |
| G  | 数字输入信号指示灯      |

| X1端子编<br>号 | 使用定义        | 地址分<br>配  |
|------------|-------------|-----------|
| 1          | OUTPUT      | 32        |
| 記念へし刻      | CH1         | ATA DAT   |
| 2          | OUTPUT      | 33        |
|            | CH2         |           |
| 3          | OUTPUT      | 34        |
|            | CH3         | Nutrised  |
| 4          | OUTPUT      | 35        |
|            | CH4         |           |
| 5          | OUTPUT      | 36        |
|            | CH5         | and plans |
| 6          | OUTPUT      | 37        |
|            | CH6         |           |
| 7          | OUTPUT      | 38        |
|            | CH7         |           |
| 8          | OUTPUT      | 39        |
| State Mr.  | CH <b>8</b> |           |
| 9          | OV          |           |
| 10         | 24V         |           |

| 【X3端子编】   | 使用定义        | 地址分    |
|-----------|-------------|--------|
| 号         |             | 西己     |
| 1         | INPUT       | 0      |
|           | CH1         |        |
| 2         | INPUT       | 1      |
|           | CH2         |        |
| 3         | INPUT       | 2      |
|           | CH3         |        |
| 4         | INPUT       | 3      |
|           | CH4         |        |
| 5         | INPUT       | 4      |
|           | CH5         | 1.8-20 |
| 6         | INPUT       | 5      |
| N. Allans | CH <b>6</b> |        |
| 7         | INPUT       | 6      |
| 22005-11  | CH <b>7</b> | 5      |
| 8         | INPUT       | 7      |
|           | CH <b>8</b> |        |
| 9         | OV          |        |
| 10        | 未使用         |        |

| 「X6端子编」 | 使用定义       | 地址分           |
|---------|------------|---------------|
| 号       |            | 西己            |
| 1       | 未使用        |               |
| 2       | 未使用        |               |
| 3       | 未使用        |               |
| 4       | 0 <b>V</b> |               |
| 5       | 模拟输出       | 0~15          |
|         | aol        |               |
| 6       | 模拟输出       | 16~ <b>31</b> |
|         | ao2        |               |

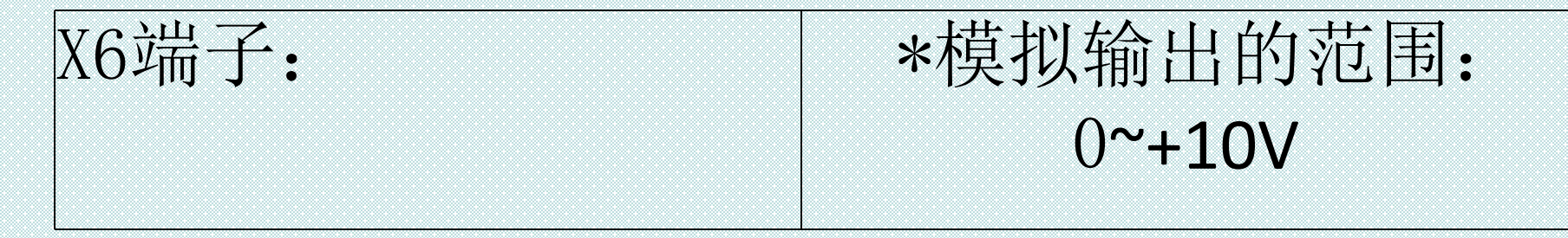

| 十进制数 | <b>8421BCD</b> 码 |
|------|------------------|
| 0    | 0000             |
| 1    | 0001             |
| 2    | 0010             |
| 3    | 0011             |
| 4    | 0100             |
| 5    | 0101             |
| 6    | 0110             |
| 7    | 0111             |
| 8    | 1000             |
| 9    | 1001             |

8421BCD码转十进制:

例 10110=16 1001 0010 0101 =925

# ABB机器人标准IO DSQC651

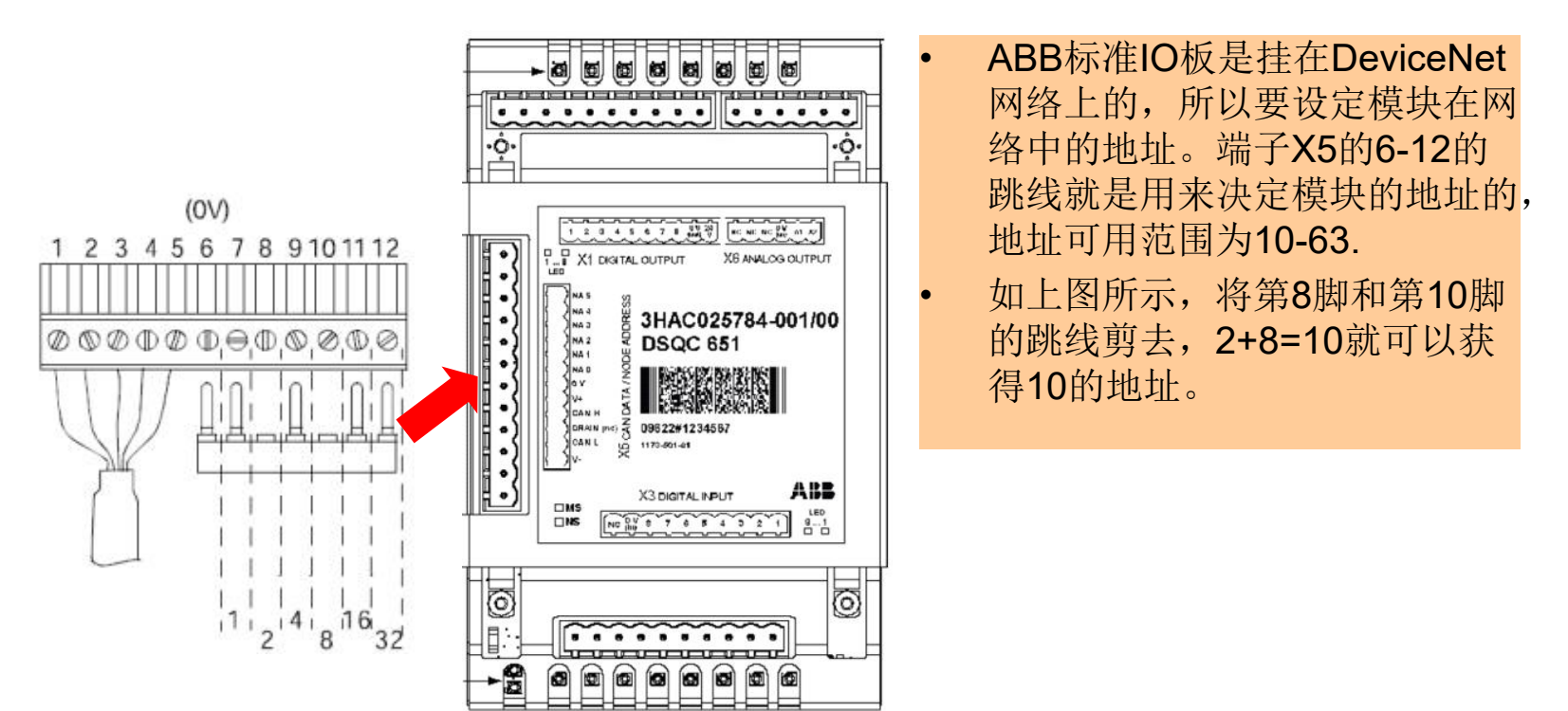

| 参数名称              | 设定值        | 说明           |
|-------------------|------------|--------------|
| Name              | board10    | 设定IO板在系统中的名字 |
| Type of Unit      | d651       | 设定IO板的的类型    |
| Connected to Bus  | DeviceNet1 | 设定IO板连接的总线   |
| DeviceNet Address | 10         | 设定IO板在总线中的地址 |

#### DSQC651信号地址计算方法:

# X1的1号端子地址为32,后面的依次加1,直到39。 X3的1号端子地址为0,后面依次加1,直到7。

#### ABB机器人标准IO di1 数字输入信号

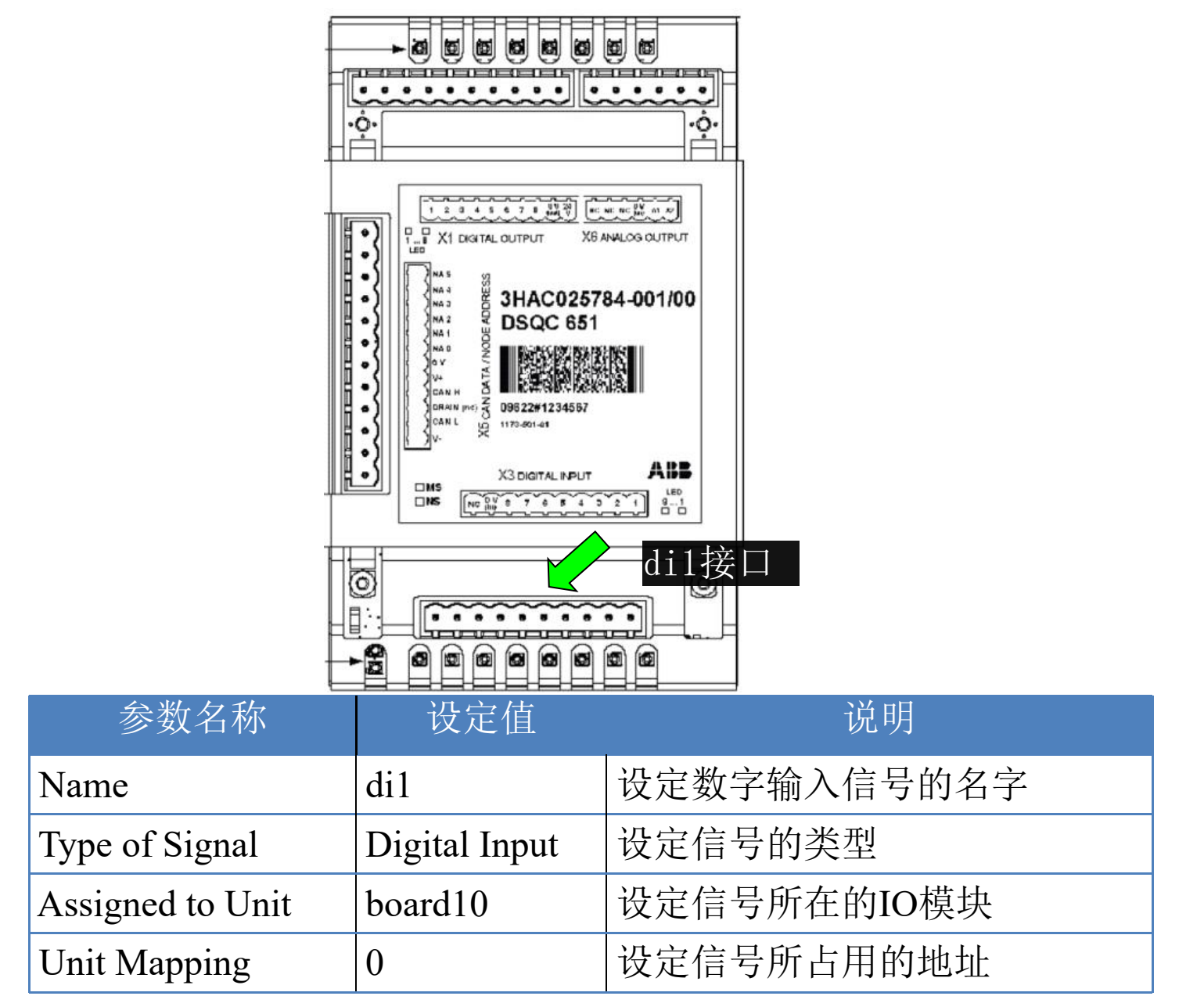

## ABB机器人标准IO do1 数字输出信号

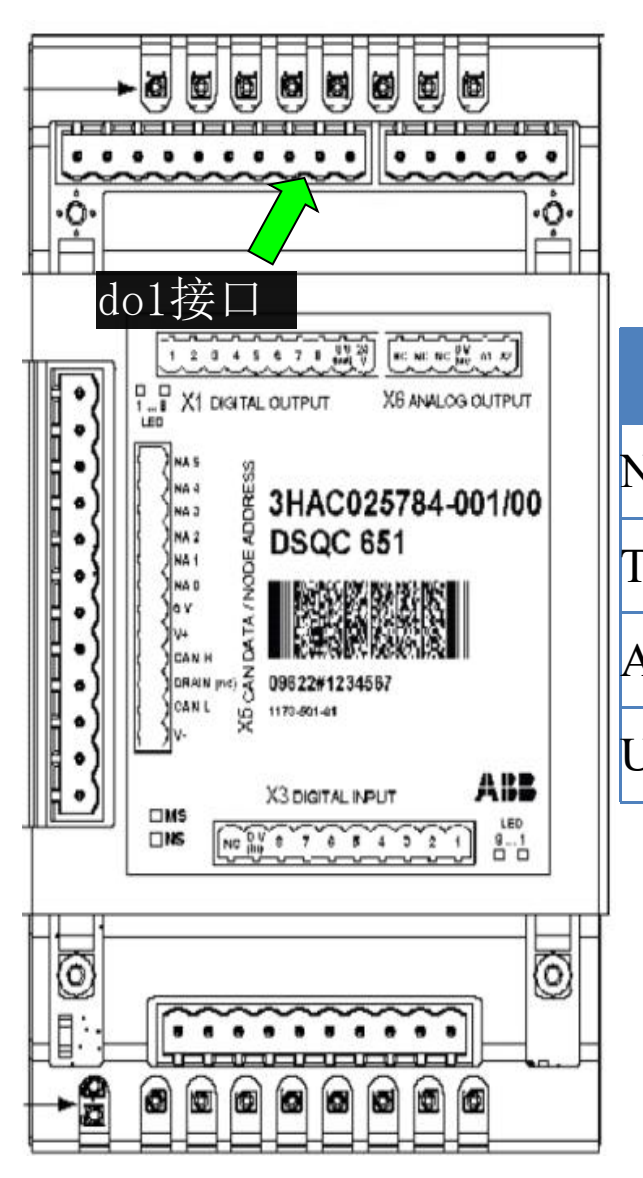

| 参数名称             | 设定值            | 说明          |
|------------------|----------------|-------------|
| Jame             | do1            | 设定数字输出信号的名字 |
| ype of Signal    | Digital Output | 设定信号的类型     |
| Assigned to Unit | board10        | 设定信号所在的IO模块 |
| Init Mapping     | 32             | 设定信号所占用的地址  |

#### ABB机器人标准IO gi1 组输入信号

| 参数名称             | 设定值         | 说明          |
|------------------|-------------|-------------|
| Name             | gil         | 设定组输入信号的名字  |
| Type of Signal   | Group Input | 设定信号的类型     |
| Assigned to Unit | board10     | 设定信号所在的IO模块 |
| Unit Mapping     | 1-4         | 设定信号所占用的地址  |

|     | 地址1<br>1 | 地址2<br>2 | 地址3<br>4 | 地址4<br>8 | 十进制数     |
|-----|----------|----------|----------|----------|----------|
| 状态1 | 0        | 1        | 0        | 1        | 2+8=10   |
| 状态2 | 1        | 0        | 1        | 1        | 1+4+8=13 |

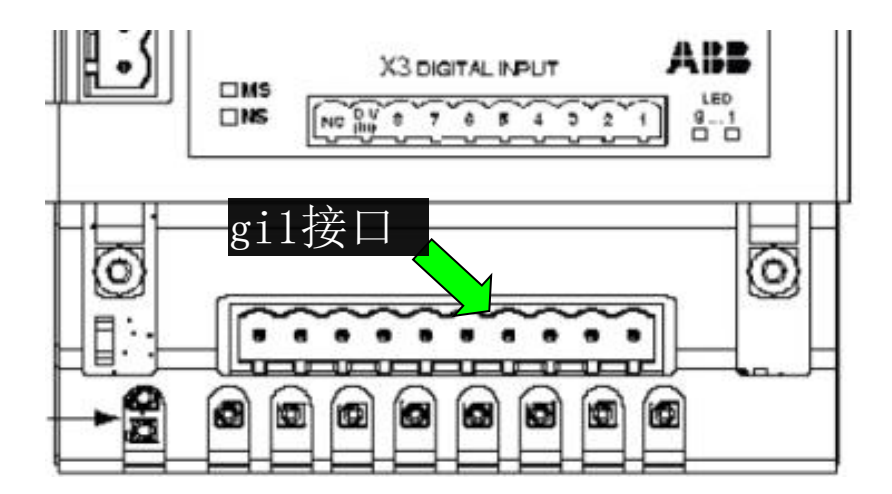

组输入信号就是将几个 数字输入信号组合起 来使用,用于接受外 围设备输入的BCD编码 的十进制数。 此例中,gi1占用地址 1-4共4位,可以代表 十进制数0-15。如此 类推,如果占用地址5 位的话,可以代表十 进制数0-31.

## ABB机器人标准IO go1 组输出信号

| 参数名称             | 设定值          | 说明          |
|------------------|--------------|-------------|
| Name             | gol          | 设定组输出信号的名字  |
| Type of Signal   | Group Output | 设定信号的类型     |
| Assigned to Unit | board10      | 设定信号所在的IO模块 |
| Unit Mapping     | 33-36        | 设定信号所占用的地址  |

|     | 地址33    | 地址34 | 地址35 | 地址36 | 十讲制数     |
|-----|---------|------|------|------|----------|
|     | 1       | 2    | 4    | 8    |          |
| 状态1 | 0       | 1    | 0    | 1    | 2+8=10   |
| 状态2 | go1接[   |      | 1    | 1    | 1+4+8=13 |
|     | 80.13 L |      |      |      |          |

组输出信号就是将 几个数字输出信号组合 起来使用,用于输出BCD 编码的十进制数。 此例中,go1占用 地址33-36共4位,可以 代表十进制数0-15。如

此类推,如果占用地址5 位的话,可以代表十进 制数0-31。

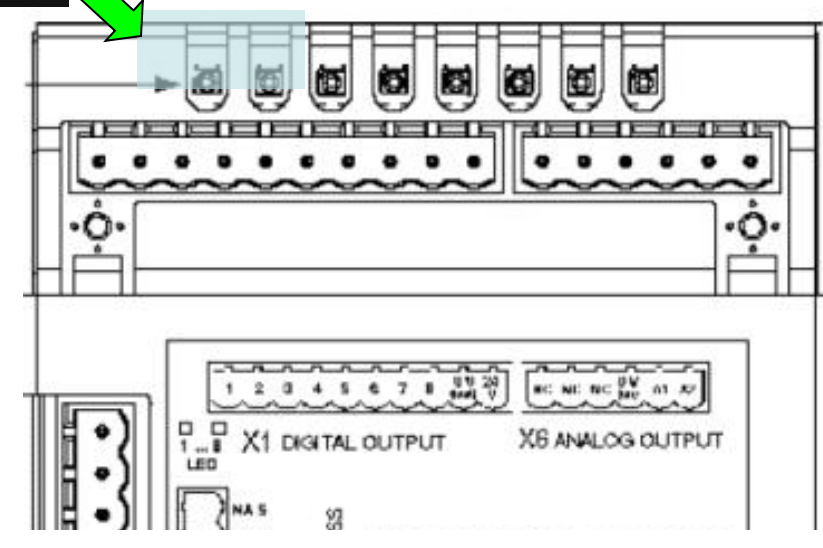

## ABB机器人标准IO ao1 模拟输出信号

| 参数名称                   | 设定值           | 说明          |
|------------------------|---------------|-------------|
| Name                   | aol           | 设定模拟输出信号的名字 |
| Type of Signal         | Analog Output | 设定信号的类型     |
| Assigned to Unit       | board10       | 设定信号所在的IO模块 |
| Unit Mapping           | 0-15          | 设定信号所占用的地址  |
| Analog Encoding Type   | Unsigned      | 设定模拟信号属性    |
| Maximum Logical Value  | 10            | 设定最大逻辑值     |
| Maximum Physical Value | 10            | 设定最大物理值 (V) |
| Maximum<br>Bit Value   | 65535         | 设定最大位值      |

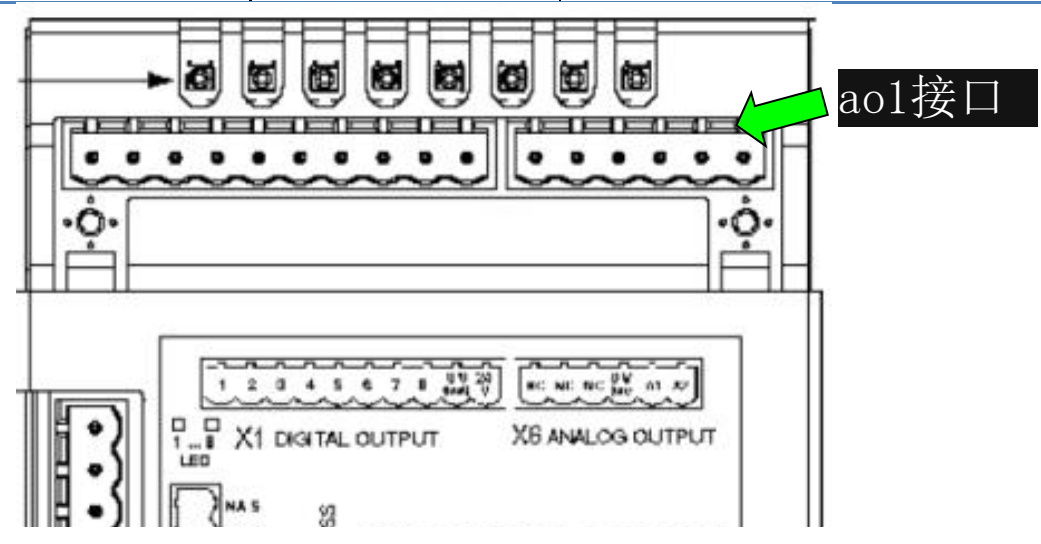

# 系统输入/输出与IO信号的关联

- 我们可以将数字输入信号与系统 的控制信号关联起来,就可以对 系统进行控制(例如,电机开启、 程序启动等等)。
- 系统的状态信号也可以与数字输 出信号关联起来,将系统的状态 输出给外围设备作控制之用。

# Profibus适配器的连接

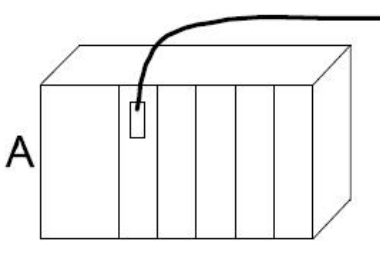

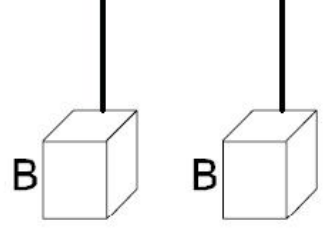

- A PLC主站
- B 总线上的从站
- C 机器人Profibus<sup>适配器</sup> DSQC667
- D 机器人的控制柜

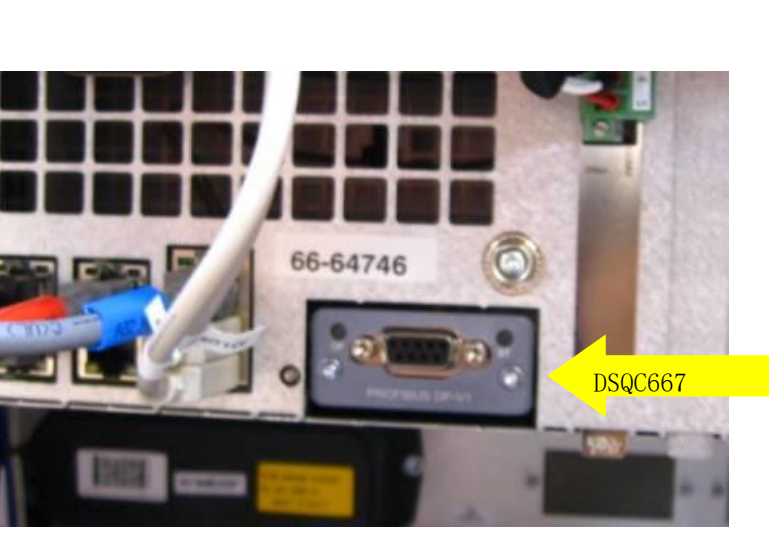

DSQC667模块是安装在 电柜中的主机上,最多 支持512个数字输入和 512个数字输出。

除了通过ABB机器人提 供的标准IO板进行与外 围设备进行通讯,ABB 机器人还可以使用 DSQC667模块通过 Profibus与PLC进行快 捷和大数据量的通讯。

# Profibus适配器的设定

| 参数名称             | 设定值       | 说明           |
|------------------|-----------|--------------|
| Name             | profibus8 | 设定IO板在系统中的名字 |
| Type of Unit     | DP_SLAVE  | 设定IO板的的类型    |
| Connected to Bus | Profibus1 | 设定IO板连接的总线   |
| Profibus Address | 8         | 设定IO板在总线中的地址 |